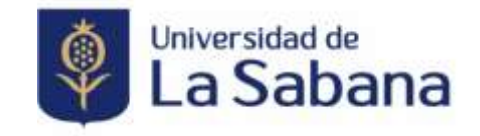

## INSTRUCTIVO PARA EL REGISTRO E INSCRIPCIÓN EVENTOS SABANA

1. Ingrese al enlace de su inscripción.

https://sigaacademico.unisabana.edu.co:8022/EduContinua/index.jsp?Mensaje=20

2. Regístrese en la plataforma.

| Si e<br>su | Ingrese si ya tiene usuario<br>n unuario registrado, por favor ingrese<br>a datos para autenticarse en el eisterna |
|------------|----------------------------------------------------------------------------------------------------|
| 1          | UsuMio                                                                                                    |
| 8          | Contraunfia                                                                                                    |
|            | ingrese 🕥                                                                                                    |
| Clind      | 6 nu contraseña? (Clividó nu usuario?                                                                              |
|            | ¿Aún no está registrado?                                                                                           |
|            | Registrese                                                                                                    |

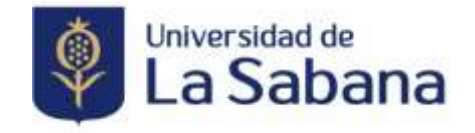

3. Diligencie todos los datos que le solicita el sistema.

| + Registrarse                                         |        |                                                        |     |                              |                                                                       |
|-------------------------------------------------------|--------|--------------------------------------------------------|-----|------------------------------|-----------------------------------------------------------------------|
| Pails del documento *                                 |        |                                                        |     |                              |                                                                       |
| O COLOMBIA                                            | 18     | Tipo de documenta.*                                    |     | 🖪 Decemento de Obrittación * | A Northest                                                            |
| A Apellane -                                          |        | Telefore cristik                                       |     | Come electrica:              | 0 Continue cames exectiones *                                         |
| País de residencia *                                  |        | Departamento de residencia *                           |     | Ciudad de residencia *       |                                                                       |
| O COLOMEIA                                            |        | 8 BOODTADC                                             | · • | . BOSOTA B.C                 | B Divection de lemberece *                                            |
| 🖀 - Fecha ili nacimiente'                             |        |                                                        |     |                              |                                                                       |
| A continuación le sulletarres la portravelle que port | riamer | e le permitiré autenticanse en el sumera de inscripció | e   |                              |                                                                       |
| a Comonte 1                                           |        | 🔒 . Continue continueño "                              |     |                              | 🕑 ¿Autorites és uno de sun diston?<br>Lever la política de anvacidad. |
|                                                       |        |                                                        |     |                              | X Cancer M Garde                                                      |

4. Una vez registrado se verá el siguiente mensaje y proceda a cerrarlo, adicional llegará al correo registrado sus credenciales de ingreso a la plataforma.

| Propene entropy                                                                                                    |                                                                                   |                                                                                          |                                                   |                                                         | (•              |
|----------------------------------------------------------------------------------------------------|-----------------------------------------------------------------------------------|------------------------------------------------------------------------------------------|---------------------------------------------------|---------------------------------------------------------|-----------------|
| menter some verves                                                                                                    | dans on firm in and realized estimated.                                           |                                                                                          |                                                   |                                                         | $\sim$          |
| ndontain son                                                                                                    |                                                                                   |                                                                                          |                                                   |                                                         |                 |
|                                                                                                    |                                                                                   |                                                                                          |                                                   |                                                         |                 |
| maha                                                                                                    |                                                                                   |                                                                                          |                                                   |                                                         |                 |
| contaneos la prepartancia de conserv                                                                                            | er av uswarte y contratuille. Tenge an coolde av                                  | at se anyero ontô d'anhado de la riguante monora. Sar 3                                  | preverar informantespecifies a los incluies de su | parts, les expensions don telles connectation el bys de | en pohenication |
| na se se documento de comitorio.                                                                                                | per epergini COLTHEORED)<br>ada taran darininga 5 mininga perinanda               | t an hand the below with an or server discharge and                                      | in concentration on a bit 457a 154019998 and      | 1444                                                    |                 |
| In the second as a provide the reason                                                                                           | NEW TRAFFIC BRETISSION OF BLADE AT ALL STREET                                     |                                                                                          |                                                   |                                                         |                 |
| Fectla                                                                                                    | HORA                                                                              | Dager                                                                                    | Teo de reunión                                    | Observariaven                                           | 100             |
| 15/06/2222                                                                                                    | av 0710000 v 16/00/01                                                             |                                                                                          | COMURERO                                          |                                                         |                 |
|                                                                                                    |                                                                                   |                                                                                          |                                                   |                                                         |                 |
| 26/8/2022                                                                                                    | 10-10-10-10-10-10-10-10-10-10-10-10-10-1                                          |                                                                                          | 33A64630                                          |                                                         |                 |
| 26/8e/2022<br>Descripción                                                                                                    | 3+ 87/00/00 a (10.00.00                                                           |                                                                                          | IDAGAESO                                          |                                                         |                 |
| 36/8/2022<br>Desiripcite<br>CONGRESS INTERNACIONAL                                                                              | de d'odors e vedenis<br>de aseutedas estracciedas y monitor                       | ROS. TIVAMÉRICA COLOMBA/Ferra 15.78 de agor                                              | 1046450                                           |                                                         |                 |
| 34/96/2013<br>Descripción<br>CONGRESO INTERNACIONAL<br>Aveitado por *                                                           | de l'adoir e taibhtil<br>de anaistean netraighean y menitor                       | ECIS TIVALADICA COLCARIO/Ferra 15.36 de egos<br>Autoación de sinte "                     | 0346450                                           |                                                         |                 |
| Demotración<br>CONSTRECE INTERNACIONAL<br>International Constractor<br>International Constractor                                | de l'histori e tradicio<br>de anatteria avitras glacia y venitori<br>de avaiteria | ESS TVAADECA COLOMBWENDE 25.25 DE HY HYD<br>Aantacolo de data "<br>O III                 | 0046400                                           |                                                         |                 |
| Skoller 2023<br>Descriptions<br>constraints on the Personal Annual<br>International Constraints<br>The entrange on the entrange | de lifoloxí e tradició<br>de aratificia artigas (hola y vesito)<br>de aratificia  | ANTIGACIÓN DE COLOMBIO POR DE DE DE REPORT<br>ANTIGACIÓN DE COLOMBIO POR DE DE DE REPORT | 0040400                                           |                                                         |                 |

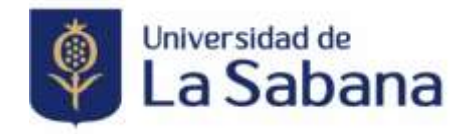

5. Al cerrar la mensaje en la parte superior, le aparecerá la siguiente ventana:

| · macman cump             | 1. 1. 1. 1. 1. 1. 1. 1. 1. 1. 1. 1. 1. 1 |                                 |                                                       |                                     |                                        |
|---------------------------|------------------------------------------|---------------------------------|-------------------------------------------------------|-------------------------------------|----------------------------------------|
| 🔿 - Darasee Magintaska    | Cursos Disponible                        | 5                               |                                                       |                                     |                                        |
| E HEJON                   | Constantiat of people                    | era et que électro marticipal,  | rigense algariae betres det increase, et statemes des | properti las programas que emissian |                                        |
| Cardial metaneta          | Pro Lines diable course                  | a di cacasterre para matar la l | interests on the termination of all second            |                                     |                                        |
| G ===                     | Another party Office.                    | G                               |                                                       |                                     |                                        |
|                           |                                          |                                 |                                                       |                                     | Monther 10                             |
|                           | Roantes de<br>propiane                   | Tapo de persprana               | - Wited analysis                                      | - Porta -                           | Yess type                              |
|                           |                                          |                                 | Hingon, spatho ancomado.                              |                                     |                                        |
|                           |                                          | Testing                         | - Tube                                                | 27                                  |                                        |
|                           | (Phone do un total de 12)                | (equivitant)                    |                                                       |                                     |                                        |
| math.com/wathcom/wathread | ni a regaciter y ciplanta pol al Una     | manin de Educación Nacional     |                                                       | Activer Wine<br>Weinstein           | itanen<br>Itanen<br>Itanen erreter ita |

• allí deberá buscar el nombre del programa a realizar.

| La Sabana                                 |                                                                            |                    |                                |                                               |        |
|-------------------------------------------|----------------------------------------------------------------------------|--------------------|--------------------------------|-----------------------------------------------|--------|
| C macana curan                            | Carnos Dimentibles                                                         |                    |                                |                                               |        |
| O Groot Augustates                        |                                                                            |                    |                                |                                               |        |
| A 1946                                    | Pers Same Aproperty of the Associate The Spinst operation                  |                    | and for property case with the |                                               |        |
| a federaria<br>D ta                       | Perform Age Home & and the section of a large de la company                | igues in class     |                                |                                               |        |
|                                           |                                                                            |                    |                                | Muster 1                                      | •      |
|                                           | Number of Angeleria                                                        | 1 Techniques       | - Bectar a seminar             | 1 Facts 1 Year 1 Andhon                       | 10     |
|                                           | Concentration Train Concentration 20204                                    | 73448              | Notatio Mallochia              | 11.00.005 <b>******</b>                       |        |
|                                           | reconnect + connection to mental the                                       | TTTTA.             | NUCLEAR OF LIGHTON A           | stander Early a                               |        |
|                                           | MEDINARDE NUD-LENARDE THE CONTRACTOR COLONER-2014                          | 744.00             | 10.010.021000104               | 21/06/3024 <b>(2010-06)</b> 14                |        |
|                                           | THE REPORT OF A CONTRACT OF A CONTRACT OF A                                | 1400               | HOATHERE HERETHE               | 21/06/2024 2010/0000 20                       |        |
|                                           |                                                                            | Tutos              | w Traine                       | ¥.                                            |        |
|                                           | Materials reported by 7 of 2 th an units in 2 report or Officials do at 10 | a de 200 mayerrari |                                | - 1                                           |        |
|                                           |                                                                            |                    |                                | Aptival Windows<br>Weathingescorperating Wite |        |
| nervative in the address of the party had | en a consecutor a conference par la televante de Africando Haccone         |                    |                                | Pullus Attendents in mus had                  | 44-125 |

6. Proceda a revisar a detalle la información del curso

| A CONTRACTOR OF THE OWNER OF THE OWNER OWNER OWNER OF THE OWNER OWNER OWNER OWNER OWNER OWNER OWNER OWNER OWNER OWNER OWNER OWNER OWNER OWNER OWNER OWNER OWNER OWNER OWNER OWNER OWNER OWNER OWNER OWNER OWNER OWNER OWNER OWNER OWNER OWNER OWNER OWNER OWNER OWNER OWNER OWNER OWNER OWNER OWNER OWNER OWNER OWNER OWNER OWNER OWNER OWNE OWNER OWNER OWNER OWNER OWNER OWNER OWNER OWNER OWNER OWNER OWNER OWNER OWNER OWNER OWNER OWNER OWNER OWNER OWNER OWNER OWNE |                                            |                                                 |       |                               |         |
|----------------------------------------------------------------------------------------------------|--------------------------------------------|-------------------------------------------------|-------|-------------------------------|---------|
| + when a contract of the                                                                                                    |                                            |                                                 |       |                               |         |
| Standon de programa<br>CERSINER Prof. CELEURA (CE                                                                                                    |                                            |                                                 |       |                               |         |
| Tipo de programm<br>Trajador                                                                                                    |                                            | United scattering<br>Patter/aptic settor/an     |       | Modatiliné<br>Prilitidheliné, |         |
| Value<br>811793,000                                                                                                    |                                            | Thread die hannen<br>12                         |       |                               |         |
| deste<br>D-deltados da deltados                                                                                                    |                                            | the same bit the total of the total of          | 1912  |                               |         |
| thege sile as at sector de A                                                                                                    | estants say yest a continuation            | para petersidonar el descaenta nan le correspon | 194.  |                               |         |
| Ø Jennene (Selatation )                                                                                                    | in argentin a le rincolocitin (per tene to | m (a committed Process wattach)                 |       |                               | ÷.      |
|                                                                                                    |                                            |                                                 |       |                               |         |
|                                                                                                    |                                            |                                                 |       |                               |         |
|                                                                                                    |                                            |                                                 |       |                               | <br>    |
|                                                                                                    |                                            | -                                               | * 544 |                               |         |
|                                                                                                    | Annan and a later                          | the local data and show with a spin of          |       |                               | - 63    |
|                                                                                                    |                                            |                                                 |       |                               | Trees 1 |
|                                                                                                    | 1.1                                        |                                                 |       |                               |         |

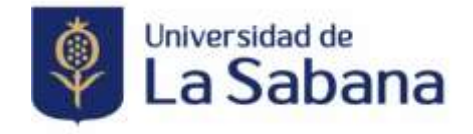

7. Si aplica un grupo de mas de 5 personas o genera el pago con pronto pago, haga clic en descuentos, luego de clic en "Inscribirse".

| Anthennesist tel come                                                                                                    |                                                                                                    |                                  |
|----------------------------------------------------------------------------------------------------|----------------------------------------------------------------------------------------------------|----------------------------------|
| and the second second                                                                                                    |                                                                                                    |                                  |
| lan da propuesta.<br>NELER                                                                                                    | An install an address of the second second s | ena di antina<br>Presidente di a |
| and and a second second second second second second second second second second second second second second se                                                                                                    | Tende de Lacase<br>201                                                                                                    |                                  |
| artes                                                                                                    | 2000 0000 0000 0000 0000 0000 0000 000                                                                                                    |                                  |
| <ul> <li>A second second s</li></ul> | ar tipes into biotematika (Proven andraka)                                                                                                    |                                  |
|                                                                                                    |                                                                                                    |                                  |
|                                                                                                    | 540 C 4                                                                                                    | N. 164                           |

8. Una vez registrado e inscrito en el evento visualizará la siguiente imagen.

| La Sabana                              | ≣ ?                                                                                  | Process militas                                                                                                    |
|----------------------------------------|--------------------------------------------------------------------------------------|----------------------------------------------------------------------------------------------------|
| • <b></b>                              | Bienvenido                                                                           | Estimadal<br>Le confirmame que se ha realizado our éxito la morripode a ODMORESO TIVA ODLOMBIA 2024, el sual iniciará el 21/08/2024<br>A continuación encomará la respectiva orden de pago. Paude ador el estivo PDF imprimir y natizar el respectivo pago o paude |
| INSCRIBIR CURSO     Ourses Registrados | Inscripciones                                                                        | utilizar la spoor de paga en linea a través del boten de PRE.<br>En caso de tenera aguar en posesid con su recibo, por feror contactanae con la respectiva Pacultad o Unidad Académica al relationo<br>Be155555 é 8515666.                                         |
| 1. Mi perfil                           | 🖬 Cursos registrados                                                                 | (2) Descarger orden de page                                                                                                    |
| 8 Cambiar contraveña<br>7 Salir        | : Por favor haga olic en al nombre del programa para ampliar la información del momo | C Page of loss                                                                                                    |
|                                        | Pitre (amba para linat., Q                                                           | Matter 10 V 🕼 Ingelses 🕅 🗘 Last 🕃 101 🚊 -                                                                                                    |
|                                        | Northan de programa                                                                  | C Fecha A                                                                                                    |
|                                        | CONGRESO TIVA COLIMISIA 2024                                                         | 21/08/2024                                                                                                    |
|                                        | Mostrando registros dal 1 al 1 de un total de 1 registros.                           | - <b>D</b> -                                                                                                    |
|                                        |                                                                                      | Activar Windows                                                                                                    |

9. Verifique en su correo electrónico la confirmación de la inscripción.

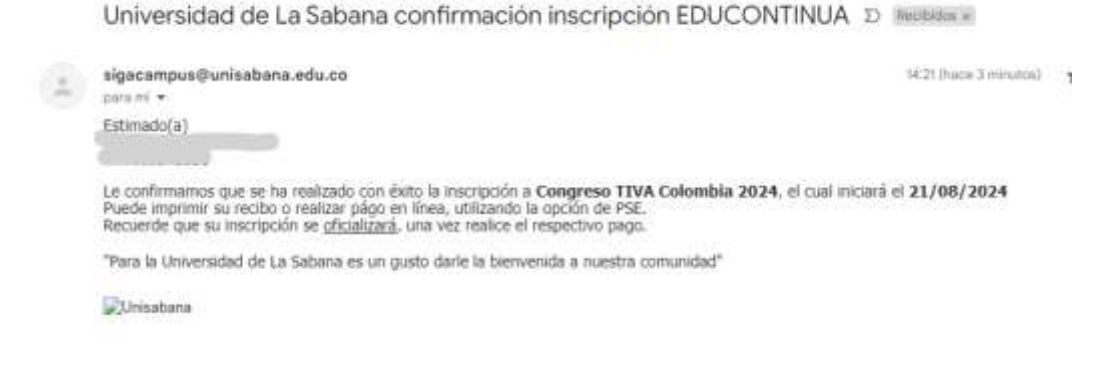

Recuerde que su inscripción se <u>oficializará</u>, una vez realice el respectivo pago.

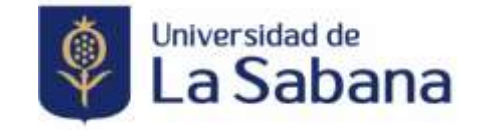

10. Proceda a generar el pago por medio de PSE o imprimiendo la orden de pago

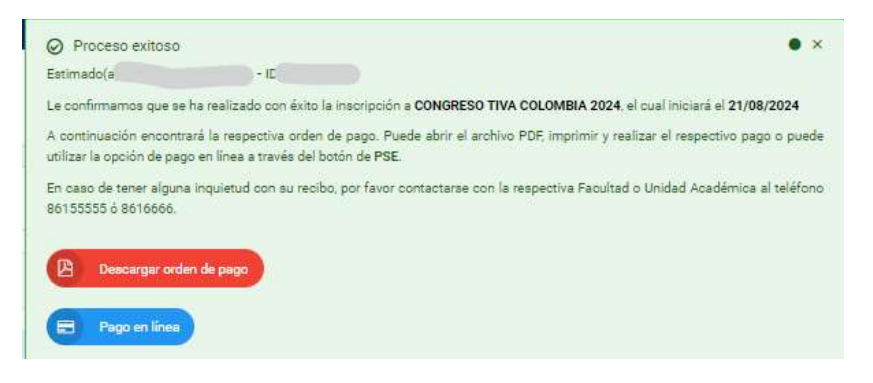

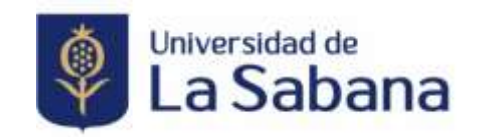